## [解決へのヒント]

下記のメッセージが表示され、そこから先の画面に進めなくなる場合がございます。

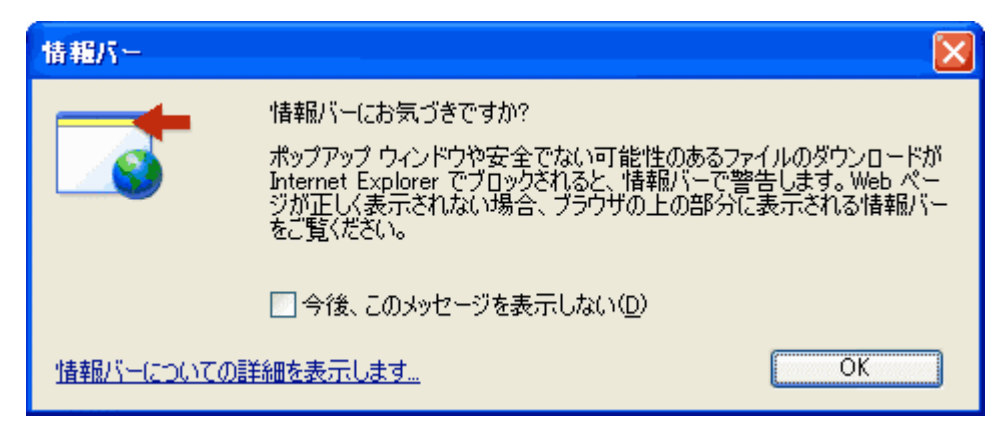

原因

Windows XP ServicePack2 を適応された場合、設定によっては本サイトに含まれるアクティブコンテンツが表示されないように書き換えられてしまったことが考えられます。

対策

1.メッセージウィンド にチェックを入れて [OK] をクリックします。

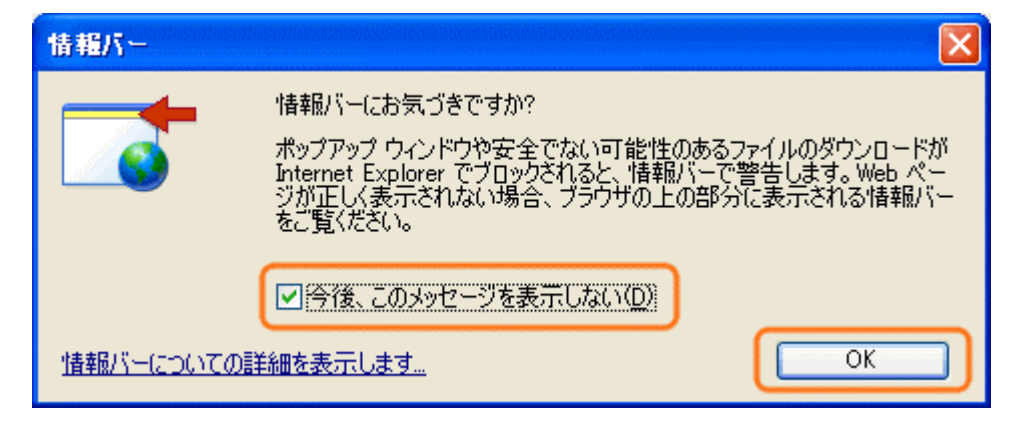

2.ページ上部の情報バーをクリックし、[ブロックされているコンテンツを許可]をクリックします。

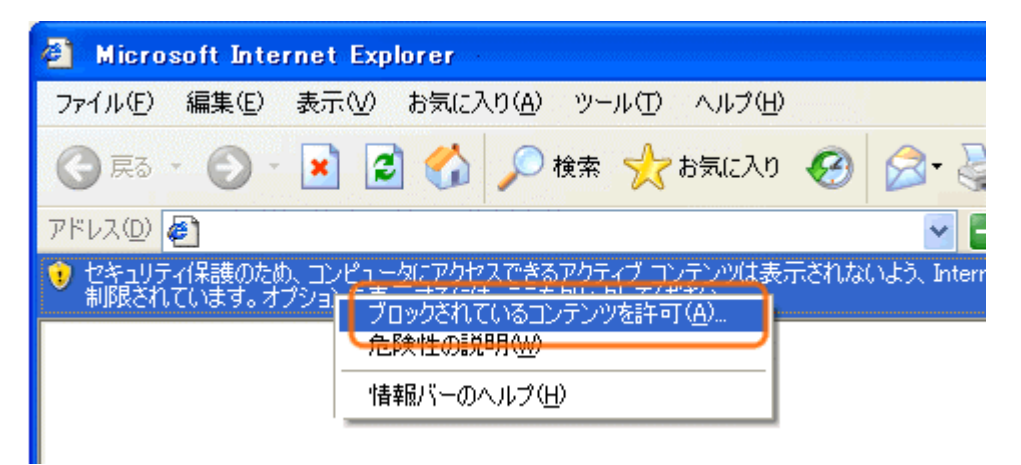

3.[セキュリティの警告]ダイアログボックスが表示されたら[はい]をクリックします。

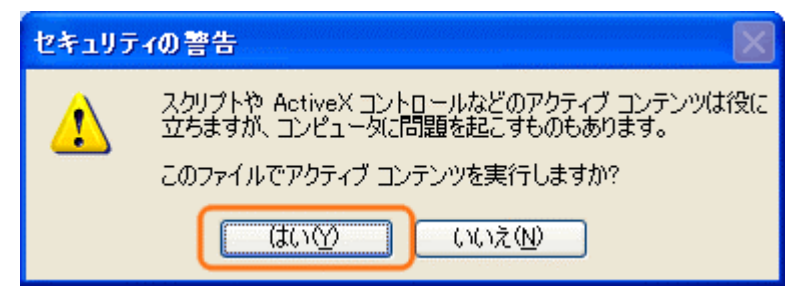

注意

・JavaScript を使用しています。ブラウザは JavaScript の使用を許可する設定でご利用ください。 例)設定手順(Internet Explorer の場合)

ブラウザのツール インターネットオプション セキュリティより設定してください。

・セキュリティ対策ソフトや、その他市販のソフト等をインストールされている場合、
正しくシステムがご利用いただけない場合があります。
各メーカーのサポート窓口などに御確認いただくか、別のパソコンでお試しください。